# **Integrating Snowflake with Authomize**

Integration with Snowflake provides visibility about your Snowflake users, groups, roles, permissions, and access to databases and their tables. After integration, Authomize provides visibility into the database infrastructure, helping to close the gaps of who has access to what and with what permissions and increasing the security and compliance of the data layer IAM management.

## Snowflake integration workflow

Integration requires the following steps:

- 1. Configure a Snowflake user.
- 2. Integrate Snowflake with Authomize.

# Configure a Snowflake user

#### Prerequisites

Before you begin, ensure that you can log into Snowflake with ACCOUNTADMIN privileges.

- Log in to Snowflake. Note the account ID for logging in. You will need it to complete the integration.
- 2. From the menu, click **Worksheets**.
- From the Worksheets page, click + (at the top right corner of the page) and select SQL Worksheet.

A worksheet is displayed where you can run SQL queries.

4. Set up an Authorized Role, using the following queries:

USE ROLE ACCOUNTADMIN;

-- Create a user with the least privilege to carry out the tasks CREATE OR REPLACE ROLE AUTHOMIZE\_ROLE; CREATE OR REPLACE USER AUTHOMIZE\_USER PASSWORD = '<your\_password>'; -- Note the default role will be used during scan ALTER USER AUTHOMIZE\_USER SET DEFAULT\_ROLE = AUTHOMIZE\_ROLE; -- Add user to Authomize role GRANT ROLE AUTHOMIZE\_ROLE TO USER AUTHOMIZE\_USER; -- Activities are inside views of SNOWFLAKE database GRANT IMPORTED PRIVILEGES ON DATABASE SNOWFLAKE TO ROLE AUTHOMIZE ROLE;

5. Run the queries (In line 7, replace YOUR PASSWORD with a password of your choice.

 Create a dedicated database and warehouse to allow Authomize to run a stored procedure, which will automatically update with new databases. Use the following queries:

```
-- Database for creation of stored procedure
CREATE OR REPLACE DATABASE AUTHOMIZE_DATABASE;
-- Give access to database to ROLE_NAME
GRANT USAGE, MONITOR ON DATABASE AUTHOMIZE_DATABASE TO ROLE
AUTHOMIZE_ROLE;
-- Create warehouse for running the stored procedure
CREATE OR REPLACE WAREHOUSE AUTHOMIZE_WAREHOUSE WITH
WAREHOUSE_SIZE = 'XSMALL'
WAREHOUSE_TYPE = 'STANDARD'
AUTO_SUSPEND = 300
AUTO_RESUME = TRUE;
```

 Create a new stored procedure that will scan all databases in Snowflake during each connector run. This procedure grants Authomize user usage permissions to all new databases. The stored procedure is created by the owner but is not modifiable, ensuring consistent actions.

```
-- Create a stored procedure that'll grant usage privileges on all
databases- Initialize to execute as owner
CREATE OR REPLACE PROCEDURE
AUTHOMIZE DATABASE.public.grant usage on all dbs(role name STRING)
   returns varchar not null
   language javascript
   execute as owner
   as
   $$
   // Function to execute a single grant statement
   function execute Statement(query, dbName, ret) {
       ret += "\n- " + query;
        try {
           snowflake.execute( {sqlText: query} );
           ret += "\n\t-SUCCESS-";
        } catch (err) {
           ret += "\n\tQuery Failed for " + dbName;
           ret += "\n\tCode: " + err.code;
           ret += "\n\tState: " + err.state;
           ret += "\n\tMessage: " + err.message;
           ret += "\n\tStack Trace:\n" + err.stackTraceTxt;
        }
        return ret;
    }
   // we build up the return value string
   let ret = "USAGE access granted on: ";
  // Get all databases
```

```
const res = snowflake.execute( {sqlText: "SHOW DATABASES;"} );
    // Iterate through each database row
    while (res.next()) {
        // Extract the database name
        const dbName = '"' + res.getColumnValue(2) + '"';
        // Add each DB processed to the return value
        ret += "\n\n\n- " + dbName;
       if (dbName === '"SNOWFLAKE"' || dbName ===
'"SNOWFLAKE SAMPLE DATA"') {
           ret += "\n\t-Imported privileges on snowflake db already
added to the role-";
        } else {
           // Create grant usage queries on database and its
schemas/tables
            const grantDbQuery = `GRANT USAGE ON DATABASE ` + dbName +
 TO ROLE AUTHOMIZE ROLE; `;
           const grantSchemaQuery = `GRANT USAGE ON ALL SCHEMAS IN
DATABASE ` + dbName + ` TO ROLE AUTHOMIZE ROLE;`;
           const grantFutureSchemaQuery = `GRANT USAGE ON FUTURE
SCHEMAS IN DATABASE ` + dbName + ` TO ROLE AUTHOMIZE_ROLE;`;
           const grantTableQuery = `GRANT SELECT ON ALL TABLES IN
DATABASE ` + dbName + ` TO ROLE AUTHOMIZE ROLE;`;
           const grantFutureTableQuery = `GRANT USAGE ON FUTURE
SCHEMAS IN DATABASE ` + dbName + ` TO ROLE AUTHOMIZE ROLE; `;
           // Execute each grant query and add it to the return value
            ret = execute Statement(grantDbQuery, dbName, ret);
           ret = execute Statement(grantSchemaQuery, dbName, ret);
           ret = execute Statement(grantFutureSchemaQuery, dbName,
ret);
           ret = execute Statement(grantTableQuery, dbName, ret);
            ret = execute Statement(grantFutureTableQuery, dbName,
ret);
        };
};
```

8. Grant the Authomize role the permission to execute the stored procedure. Use the following queries:

```
-- Grant usage on procedure and grant usage and operate on warehouse to
the Authomize role
GRANT USAGE ON PROCEDURE
AUTHOMIZE_DATABASE.public.grant_usage_on_all_dbs(STRING) TO ROLE
AUTHOMIZE_ROLE;
GRANT USAGE, OPERATE ON WAREHOUSE AUTHOMIZE_WAREHOUSE TO ROLE
AUTHOMIZE_ROLE;
-- Execute the stored procedure
USE WAREHOUSE AUTHOMIZE_WAREHOUSE;
CALL
AUTHOMIZE DATABASE.public.grant usage on all dbs('AUTHOMIZE ROLE');
```

# Integrate Snowflake with Authomize

You will use the Snowflake login authentication credentials to enable the integration.

#### Prerequisites

- You can access Authomize as a system administrator.
- You have the Snowflake account ID and the username and password created in the previous procedure.
- 1. From the Integrations > Data Sources page, click **Add New App**.
- 2. Click the **Snowflake** app.

The Snowflake dialog is displayed:

| 1. Insert your Snowflake Account ID         Visit our setup guide for more information         2. Insert your Snowflake Username         Visit our setup guide for more information         Username *                                                                                                    | ① Setup G                           |
|----------------------------------------------------------------------------------------------------|-------------------------------------|
| 1. Insert your Snowflake Account ID         Visit our setup guide for more information         Account ID *         2. Insert your Snowflake Username         Visit our setup guide for more information         Username *         3. Insert your Snowflake Password         Visit our setup guide for more information         Password *         6. Set an integration Name         If set, the integration Name         If set, the integration will get a unique name         Integration name         5. Pick Owner         The App Owner is considered the resource owner access review campaigns and security incidents         Select user |                                     |
| Visit our setup guide for more information Account ID*  2. Insert your Snowflake Username Visit our setup guide for more information Username *  3. Insert your Snowflake Password Visit our setup guide for more information Password *  4. Set an integration Name If set, the integration Name If set, the integration will get a unique name Integration name  5. Pick Owner The App Owner is considered the resource owner access review campaigns and security incidents Select user                                                                                                    |                                     |
| Account ID *  2. Insert your Snowflake Username Visit our setup guide for more information Username *  3. Insert your Snowflake Password Visit our setup guide for more information Password *  4. Set an integration Name If set, the integration will get a unique name Integration name  5. Pick Owner The App Owner is considered the resource owner access review campaigns and security incidents Select user                                                                                                    |                                     |
| 2. Insert your Snowflake Username Visit our setup guide for more information Username  3. Insert your Snowflake Password Visit our setup guide for more information Password  4. Set an integration Name If set, the integration will get a unique name Integration name  5. Pick Owner The App Owner is considered the resource owner access review campaigns and security incidents Select user                                                                                                    |                                     |
| 2. Insert your Snowflake Username Visit our setup guide for more information Username *  3. Insert your Snowflake Password Visit our setup guide for more information Password *  4. Set an integration Name If set, the integration Name If set, the integration name Integration name  5. Pick Owner The App Owner is considered the resource owner access review campaigns and security incidents Select user                                                                                                    |                                     |
| 2. Insert your Snowflake Username Visit our setup guide for more information Username *  3. Insert your Snowflake Password Visit our setup guide for more information Password *  4. Set an integration Name If set, the integration will get a unique name Integration name  5. Pick Owner The App Owner is considered the resource owner access review campaigns and security incidents Select user                                                                                                    |                                     |
| 2. Insert your Snowflake Username Visit our setup guide for more information Username*                                                                                                    |                                     |
| Visit our setup guide for more information Username *                                                                                                    |                                     |
| Username *                                                                                                    |                                     |
| 3. Insert your Snowflake Password<br>Visit our setup guide for more information<br>Password *<br>4. Set an integration Name<br>If set, the integration will get a unique name<br>Integration name<br>5. Pick Owner<br>The App Owner is considered the resource owner access review campaigns and security incidents<br>Select user                                                                                                    |                                     |
| 3. Insert your Snowflake Password Visit our setup guide for more information Password *  4. Set an integration Name If set, the integration will get a unique name Integration name  5. Pick Owner The App Owner is considered the resource owner access review campaigns and security incidents Select user                                                                                                    |                                     |
| 3. Insert your Snowflake Password Visit our setup guide for more information Password *  4. Set an integration Name If set, the integration will get a unique name Integration name  5. Pick Owner The App Owner is considered the resource owner access review campaigns and security incidents Select user                                                                                                    |                                     |
| <ul> <li>3. Insert your Snowflake Password</li> <li>Visit our setup guide for more information</li> <li>Password *</li> <li>4. Set an integration Name</li> <li>If set, the integration will get a unique name</li> <li>Integration name</li> <li>5. Pick Owner</li> <li>The App Owner is considered the resource owner access review campaigns and security incidents</li> <li>Select user</li> </ul>                                                                                                    |                                     |
| 3. Insert your Snowflake Password         Visit our setup guide for more information         Password *         4. Set an integration Name         If set, the integration will get a unique name         Integration name         5. Pick Owner         The App Owner is considered the resource owner access review campaigns and security incidents         Select user                                                                                                    |                                     |
| Visit our setup guide for more information Password *  4. Set an integration Name If set, the integration will get a unique name Integration name  5. Pick Owner The App Owner is considered the resource owner access review campaigns and security incidents Select user                                                                                                    |                                     |
| A. Set an integration Name  If set, the integration will get a unique name  Integration name  5. Pick Owner  The App Owner is considered the resource owner access review campaigns and security incidents  Select user                                                                                                    |                                     |
| Password *         4. Set an integration Name         If set, the integration will get a unique name         Integration name         5. Pick Owner         The App Owner is considered the resource owner access review campaigns and security incidents         Select user <ul> <li> </li></ul>                                                                                                    |                                     |
| 4. Set an integration Name<br>If set, the integration will get a unique name<br>Integration name<br>5. Pick Owner<br>The App Owner is considered the resource owner access review campaigns and security incidents<br>Select user                                                                                                    |                                     |
| Set an integration Name If set, the integration will get a unique name Integration name                                                                                                    |                                     |
| <ul> <li>4. Set an integration Name If set, the integration will get a unique name Integration name </li> <li>5. Pick Owner The App Owner is considered the resource owner access review campaigns and security incidents Select user </li> </ul>                                                                                                    |                                     |
| <ul> <li>4. Set an integration Name</li> <li>If set, the integration will get a unique name</li> <li>Integration name</li> <li>5. Pick Owner</li> <li>The App Owner is considered the resource owner access review campaigns and security incidents</li> <li>Select user</li> </ul>                                                                                                    |                                     |
| A. Set an integration Name If set, the integration will get a unique name Integration name  5. Pick Owner The App Owner is considered the resource owner access review campaigns and security incidents Select user                                                                                                    |                                     |
| Integration name Integration name S. Pick Owner The App Owner is considered the resource owner access review campaigns and security incidents Select user                                                                                                    |                                     |
| Integration name 5. Pick Owner The App Owner is considered the resource owner access review campaigns and security incidents Select user                                                                                                    |                                     |
| 5. Pick Owner<br>The App Owner is considered the resource owner access review campaigns and security incidents<br>Select user                                                                                                    |                                     |
| 5. Pick Owner<br>The App Owner is considered the resource owner access review campaigns and security incidents<br>Select user                                                                                                    |                                     |
| 5. Pick Owner<br>The App Owner is considered the resource owner access review campaigns and security incidents<br>Select user                                                                                                    |                                     |
| 5. Pick Owner<br>The App Owner is considered the resource owner access review campaigns and security incidents<br>Select user                                                                                                    |                                     |
| 5. Pick Owner The App Owner is considered the resource owner access review campaigns and security incidents Select user                                                                                                    |                                     |
| The App Owner is considered the resource owner access review campaigns and security incidents Select user                                                                                                    |                                     |
| Select user                                                                                                    |                                     |
| Select user                                                                                                    | ew campaigns and security incidents |
|                                                                                                    | *                                   |
|                                                                                                    |                                     |
|                                                                                                    |                                     |
|                                                                                                    |                                     |

- 3. Enter the Snowflake account ID, username, and password.
- 4. (Optional) You can enter a unique name for this integration. By default, the integration will be named Snowflake.
- 5. (Optional) Select a current Authomize user as the app owner.

6. Click **Create**.

The Snowflake tile is displayed as a connected app. The synchronization process begins, and its status will be shown when it is completed.

# **Data Collected**

The following tables show the data that is collected and how it is mapped in Authomize:

### Users

| Snowflake Users    | Authomize Accounts                      |
|--------------------|-----------------------------------------|
| name               | name                                    |
| email              | Email                                   |
| First name         | First name                              |
| last name          | Last Name                               |
| Status             | Status                                  |
| comment            | Description                             |
| Employee type      | IsManaged (yes if internal)             |
| MFA status         | Is multifactor enabled (yes if enabled) |
| Last success login | Last login                              |

User Roles:

Mapped to Authomize Type group, with origin type = Role The name of the role is equal to Snowflake role's name

Database Roles:

Mapped to Authomize Type group, with origin type = Database Role The name of the role is equal to Snowflake role's name

#### Assets

| Snowflake<br>Asset | How those are represented on Authomize assets |             |      |             |           |  |  |
|--------------------|-----------------------------------------------|-------------|------|-------------|-----------|--|--|
|                    | Name                                          | Description | Туре | Origin Type | createdAt |  |  |

| Database | name | comment | Database | Database | Created on<br>(api field) |
|----------|------|---------|----------|----------|---------------------------|
| Schemas  | name | comment | Other    | Schema   | Created on<br>(api field) |
| Table    | name | comment | Table    | Table    | Created on<br>(api field) |